Q Windows8、8.1のエクスプローラーから本機を使えますか

A 回答

Windows8、8.1のエクスプローラーから本機をご利用いただけます。

下記の手順に従い設定を行ってください。

## 【ネットワークドライブの割り当てを使う】

ここでは、Windows の「ネットワークドライブの割り当て」を使って、 WindowsのエクスプローラからWi-Fi SDカードリーダーを使用する 方法について説明します。 以下の説明では、Wi-Fi SDカードリーダーがアクセスポイントモード (親機モード)で動作しており、パソコンと予め無線LAN接続できて

いるものとします。

※まず(1)~(4)の手順に従い、予めWebClientサービスを起動します。 既にWebClientサービスが起動している場合は、手順(5)へお進み ください。

(1) デスクトップにあるコンピュータアイコンを右クリックして 表示されたメニューから「管理」を選択する。

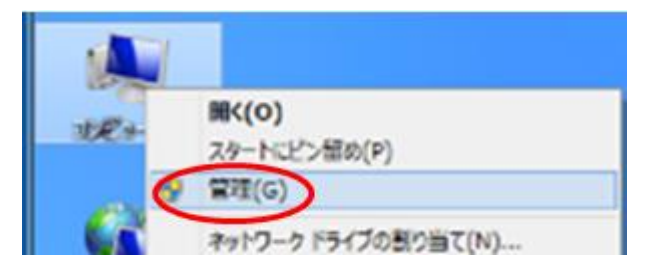

(2) コンピュータの管理画面で「サービス」をクリックする。

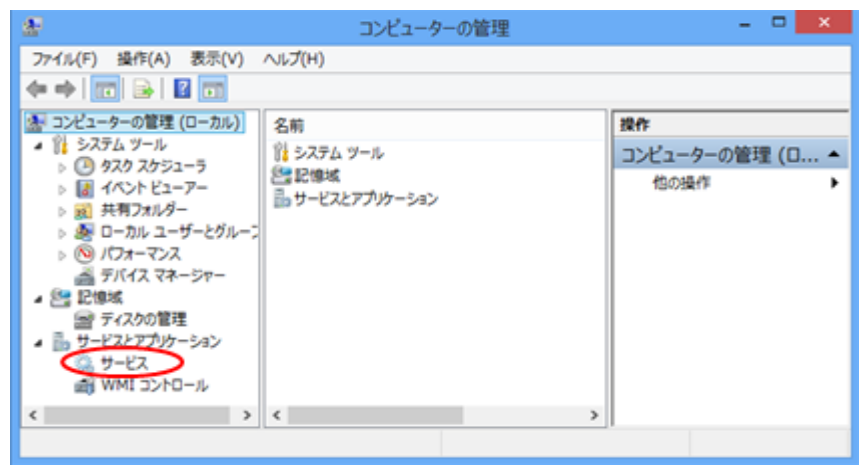

(3) サービスの名前一覧の中から「WebClient」を選び、右クリックして開いた メニューから「プロパティ(R)」を選択する。

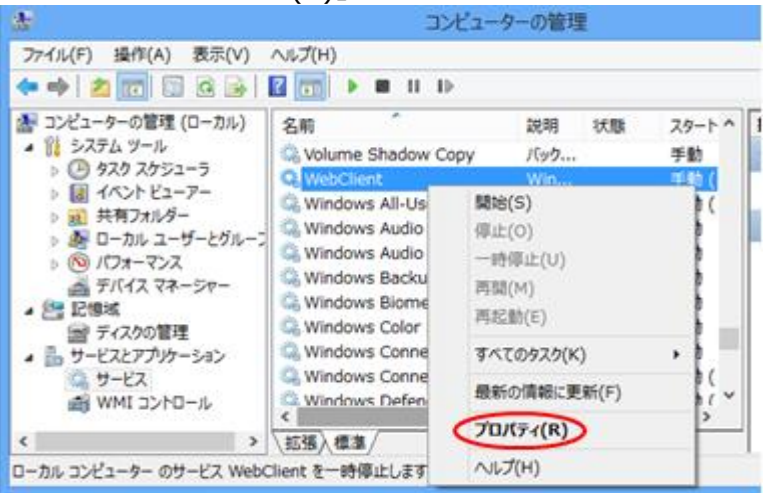

(4)「WebClient」サービスのプロパティ画面が開くので、スタートアップの種類から 「自動」を選び、続けて「開始(S)」ボタンをクリック。最後に「OK」ボタンを クリックして画面を閉じる。

| (0                        | ーカル コンピューター) WebClient のプロパティ                                            | × |
|---------------------------|--------------------------------------------------------------------------|---|
| 全般 ログオン                   | 回復 依存關係                                                                  | _ |
| サービス名:                    | WebClient                                                                |   |
| 表示名:                      | WebClient                                                                |   |
| 說明:                       | Windows ペースのプログラムでインターネット ペースのファイ へ<br>ルを作成および修正したり、インターネット ペースのファイルにア 、 |   |
| 実行ファイルのパス<br>C:¥Windows¥s | t:<br>system32¥svchost.exe -k LocalService                               |   |
| スタートアップの<br>種類(E):        | (iii) v                                                                  |   |
| <u>サービスのスタート</u>          | <u>アップオブションの構成の詳細</u> を表示します                                             |   |
| サービスの状態:                  | 停止                                                                       |   |
| 開始(S)                     | 停止(T) 一時停止(P) 再關(R)                                                      |   |
| ここでサービスを開                 | 始するときに適用する開始パラメーターを指定してください。                                             |   |
| 開始パラメーター()                | M):                                                                      |   |
|                           | OK キャンセル 適用(A)                                                           |   |

(5) デスクトップ画面で「コンピュータ」アイコンをクリックする。

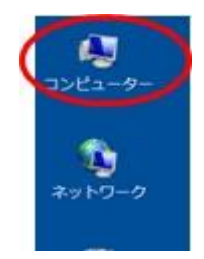

(6) 開いた画面上のメニューから「ネットワークドライブの割り当て」を選択する。

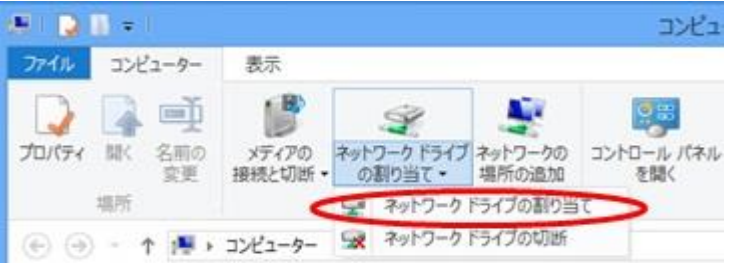

(7) 下図に示すように、任意のドライブを選択し、下記の文字列を入力して 「完了」ボタンをクリックする。

¥¥192.168.100.1¥DavWWWRoot¥sdcard

| <ul> <li>8 2010-0</li> </ul> | ヤライブの割り出て                                                                                                    |  |
|------------------------------|----------------------------------------------------------------------------------------------------|--|
| 割り当てるネ<br>接続するフォルダ           | ットワーク フォルダーを選択してください<br>-と使用するドライブ文字を指定してください:                                                                                                    |  |
| F547( <u>D</u> ):            | Z: •                                                                                                    |  |
| 2πυ4−(Q).<<br>£              | <ul> <li>(¥192.168.100.1¥DavWWWRoot¥sdcard ◆ 参照(<u>B</u>)</li> <li>劳: ¥¥server¥share</li> <li>○ サインイン時に両接続する(<u>B</u>)</li> <li>□ 別の資格情報を使用して接続する(<u>C</u>)</li> <li>まコントと高速の発行に使用できる Web サイトに提択します</li> </ul> |  |
|                              | 売了(E) キャンセル                                                                                                    |  |

## 【ネットワークの場所と追加を使う】

ここでは、Windows の「ネットワークの場所の追加」を使って、 WindowsエクスプローラからWi-Fi SDカードリーダーを使用する 方法について説明します。 Wi-Fi SDカードリーダーは、アクセスポイントモード(親機モード)で 動作しており、パソコンと予め接続できているものとします。

(1) デスクトップ画面で「コンピュータ」アイコンをクリックする。

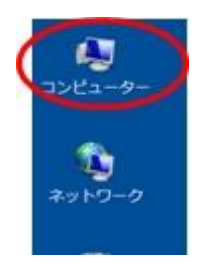

(2) 開いた画面上で右クリックして開いたメニューから「ネットワークの 場所を追加する」を選択する。

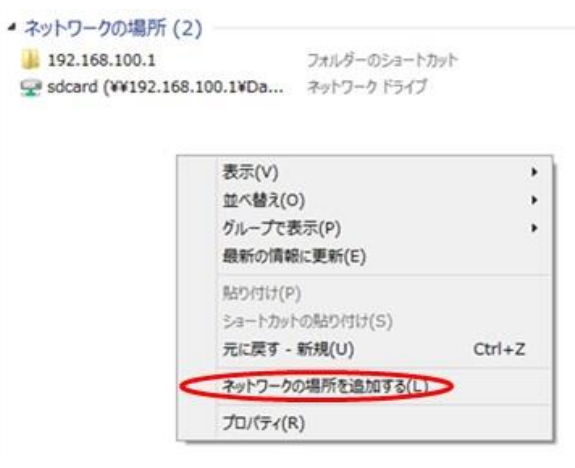

(3)「ネットワークの場所の追加」ダイアログが開くので、[次へ]を クリックする。

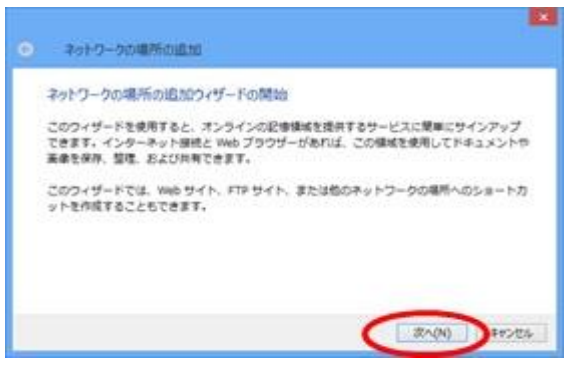

(4) インターネットへの接続画面が表示された場合、[キャンセル]を クリックする。

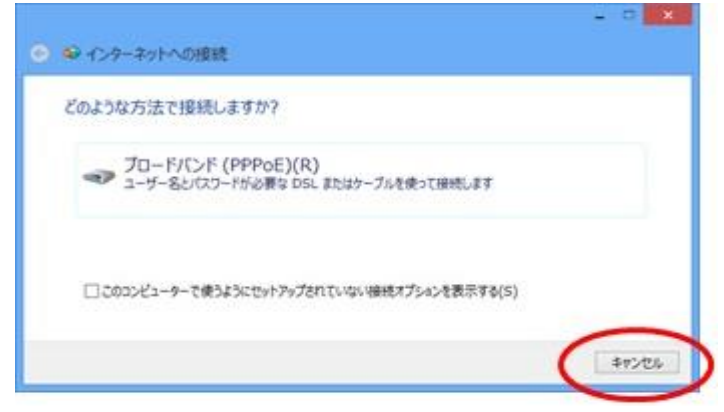

(5) ネットワークの場所の追加画面が表示されるので、[次へ]を クリックする。

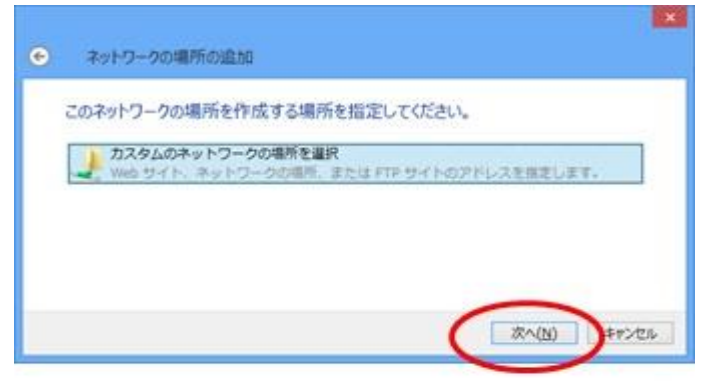

(6)「インターネットまたはネットワークのアドレス」に本機裏面に記載の URL(http://192.168.100.1/sdcard)を入力し、[次へ]をクリックする。

| ● ネットワークの場所の追加                                                                                |                    |
|-----------------------------------------------------------------------------------------------|--------------------|
| Web サイトの場所を指定してください<br>このショートカットで繋く Web サイト、FTP サイト、<br>カしてください。<br>インターネットまたはネットワークのアドレス(A): | ネットワークの場所などのアドレスを入 |
| Pitpi//192.166.100.1/6dsard/<br>他の教芸                                                          | ♥◎(氏)              |
|                                                                                               | (RA(N))+72%        |

## (7)任意の名前を入力し、[次へ]をクリックする。

| ネットワークの場所の名前               | を指定してください。                    |
|----------------------------|-------------------------------|
| このネットワークの場所を聞              | 単に識別できるようなショートカットの名前を作成してください |
| http://192.168.100.1/sdcan | d/                            |
| 名明(I):                     |                               |
| 192:168.100.1              |                               |
|                            |                               |
|                            |                               |
|                            | $\sim$                        |

## (8) [完了]をクリックして終了する。

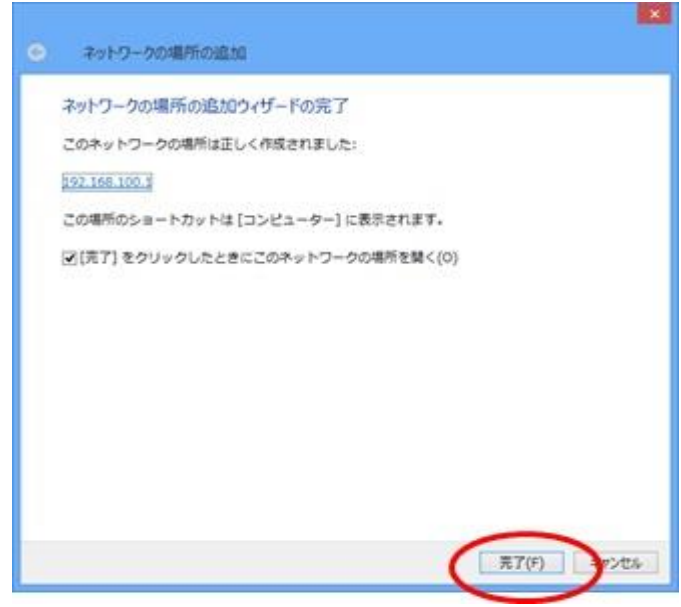